## Parent Portal - Password Reminder

Last Modified on 08/29/2023 10:09 am EDT

If an account becomes locked out or a password reset is needed, there is a Password Reminder option on the login screen for parents to use. Accounts lockout on the 5<sup>th</sup> invalid password attempt, for 5 minutes. After the 5-minute wait time, the account automatically unlocks.

Parents will follow the steps below to obtain their username or create a new password:

1. On the login screen, click Password Reminder below the Login button

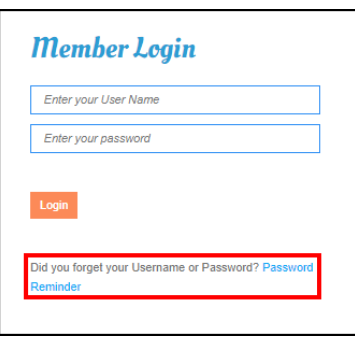

2. Enter the User Name <u>OR</u> Email address and click Submit

| Reminder                                                                                                    |
|----------------------------------------------------------------------------------------------------|
| Please enter your User Name or the email registered to<br>your account and click "Reset". Please follow the<br>instructions |
| User Name:<br>OR Email:<br>SUBMIT                                                                                           |

- 3. If Security Questions are setup for the account, follow the steps below:
  - Answer the questions, then reset the password

| your accou              | er your User Name or the email registered to<br>int and click "Reset". Please follow the<br>s |
|-------------------------|-----------------------------------------------------------------------------------------------|
| Security Q              | uestion:What street did you grow up on?                                                       |
| Scourity G              | aconon. what was your hist pet's hame?                                                        |
| New Passv               | vord:                                                                                         |
| New Passv<br>Confirm Pa | vord:                                                                                         |

- 4. If Security Questions are not setup (Click here to set them up), follow the steps below:
  - The below notification will appear, click OK

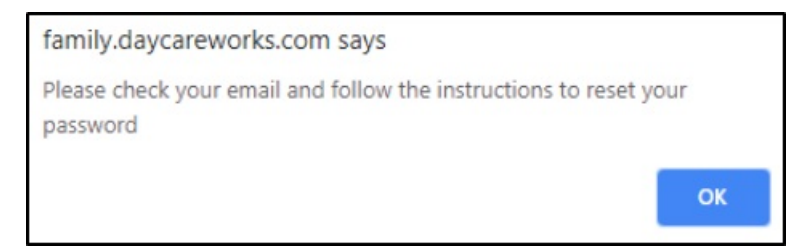

- An email is sent to the email address associated to the Connect Portal account. Click the link in the email to reset the password or locate the user name within the email message
- The link will launch the Change Password screen to create a new password

| s o s o s o s o s o s o s o s o s o s o                                                                                                    | Home                                                                                                    | Members                    | Provider |
|----------------------------------------------------------------------------------------------------|----------------------------------------------------------------------------------------------------|----------------------------|----------|
| Change Passure                                                                                                    | <b>ord</b><br>sword and the confirma                                                                       | tion and click submit.     |          |
| Password requirement<br>Password length must be<br>Password must contain a<br>Password must contain a<br>At least one uppercase<br>At least one uppercase<br>At least one outpercase<br>At least one number<br>At least one special cha | ts:<br>between 12 and 32 ch<br>in the user name<br>i least three of the folio<br>letter<br>etter<br>racter | aracters<br>wing elements: |          |
| Password:<br>Confirm:                                                                                                    |                                                                                                    |                            |          |

• Once a password is created, click Submit to log in

**Please Note**: If for any reason the Password Reminder option does not work, please contact the center for assistance.